## How do I find my account balance?

Step 1 – Log into Troopmaster

**Step 2** – Under the Scouts menu, select Scout Management, scroll to your son's name then select the View button on the right hand side of the page.

| a File - 📣 Activities - 💰 Adults - 🚓 Advancement - 🔆 Fundraising - 🚓 Scouts - S Ledger - 🖉 Reports - 🔀 Email - | <b>f</b> Troop 83   | Site: Troop83          |                       |                            |                            |                       |                       |                        | (My Account)         |
|----------------------------------------------------------------------------------------------------|---------------------|------------------------|-----------------------|----------------------------|----------------------------|-----------------------|-----------------------|------------------------|----------------------|
|                                                                                                    | 🧁 File <del>-</del> | ntivities <del>-</del> | 🚴 Adults <del>-</del> | 💠 Advancement <del>-</del> | 🔆 Fundraising <del>-</del> | 🚴 Scouts <del>-</del> | 💲 Ledger <del>-</del> | 💆 Reports <del>-</del> | 🔀 Email <del>-</del> |
| First Class Patrol Leader View                                                                                 | 1                   |                        | 1                     | First Class                | Patrol Leader              | 1                     |                       | View                   |                      |

Step 3 – The Ledger information is in the right hand column at the top of the page.

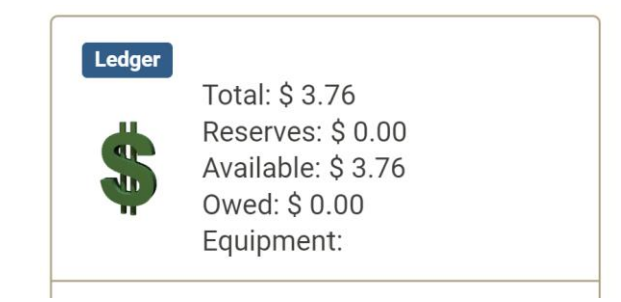

Step 4 – Click on the Ledger information to open the Member Ledger Details for more information.

| Memb                  | oer Ledger Detai | ils                         |                        |                                    |  |  |
|-----------------------|------------------|-----------------------------|------------------------|------------------------------------|--|--|
|                       |                  | ▲Transaction Details Report | ▲Income/Expense Report | <b>⊥</b> Scheduled Payment Details |  |  |
| Cooper, Caleb         |                  |                             |                        |                                    |  |  |
| Balance:              | \$ 3.76          |                             |                        |                                    |  |  |
| Reserve:              | \$ 0.00          |                             |                        |                                    |  |  |
| Available:            | \$ 3.76          |                             |                        |                                    |  |  |
| Scheduled Pay         | ments Owed       |                             |                        |                                    |  |  |
| Equipment Checked Out |                  |                             |                        |                                    |  |  |
|                       |                  |                             |                        |                                    |  |  |